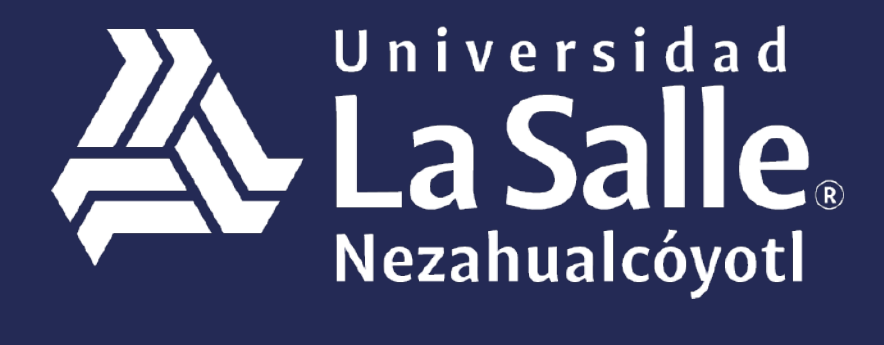

Una comunidad que construye **historias** /

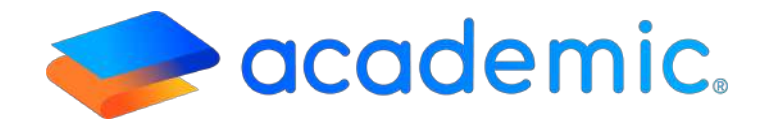

# > Tutorial - Acceso y Navegación <

Este Instructivo aplica al **Alumno** en el acceso a su panel, consulta y uso de las diferentes secciones a las que tiene acceso. **Sigue los siguientes pasos:** 

- 1. Ingresar a la siguiente liga: http://ulsaneza.academic.lat
- 2. Ingresar tus datos de acceso (matrícula o correo electrónico y contraseña).

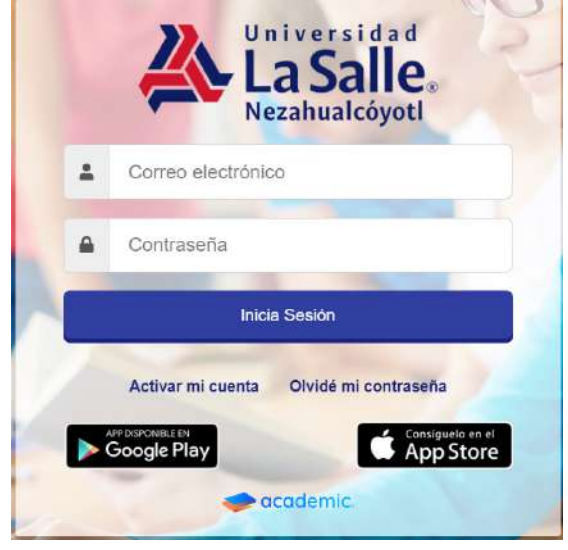

3. Se muestra el tablero del panel.

| *         | La Salle =        | 2 | ALUMNO | ~ |
|-----------|-------------------|---|--------|---|
| <b>,</b>  | Bienvenid@ ALUMNO |   |        |   |
| 緸         | Avisos            |   | T      |   |
| 5         |                   |   |        |   |
| Ö         |                   |   |        |   |
| ê         |                   |   |        |   |
| P         |                   |   |        |   |
| 2         |                   |   |        |   |
| $\square$ |                   |   |        |   |
| C         |                   |   |        |   |

- 4. El tablero está integrado por:
- a. Barra de inicio.
- b. Menú.

Tablero.

- c. Avisos.
- d. Gamification
- **e.** Calendario. Calendario escolar con los eventos configurados por un usuario administrador.

| ~      | La Salle,<br>Nezahualcóyoti |       |      |           |     |     | ALUMNO    | ~ |
|--------|-----------------------------|-------|------|-----------|-----|-----|-----------|---|
| ,      | Bienvenid@                  | ALUMN | C    |           |     |     |           |   |
| 緸      | 🗣 Avisos                    |       |      |           |     |     |           | T |
| 2      |                             |       |      |           |     |     |           |   |
| ۵      |                             |       |      |           |     |     |           |   |
| ٢      |                             |       |      |           |     |     |           |   |
| ß      |                             |       |      |           |     |     |           |   |
| Ъ      |                             |       |      |           |     |     |           |   |
| V      |                             |       |      |           |     |     |           |   |
| ۵      |                             |       |      |           |     |     |           |   |
| A      | 🛱 Calendario                |       |      |           |     |     |           |   |
| )<br>E | 4 >                         | Ноу   | Dici | embre 202 | 0   | Mes | Semana Di | a |
| \$     | Dom                         | Lun   | Mar  | Mie       | Jue | Vie | Sab       |   |
|        | 29                          | 30    | 1    | 2         | 3   |     | 4         | 5 |

a. Barra de inicio. Contiene: Logo de la institución educativa.

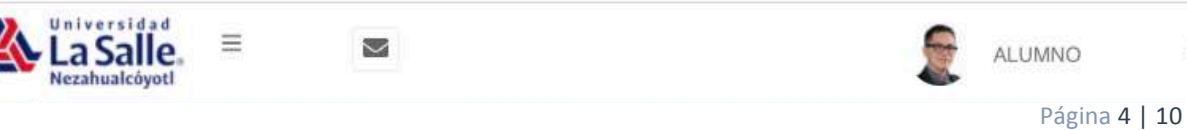

~

-Botón de Menú. Al dar clic sobre este botón se muestra el menú que contiene las secciones a las que tiene acceso el alumno.

| 4         | La Salle E               |      |     |           |     | 2   | ALUMNO | ~   |
|-----------|--------------------------|------|-----|-----------|-----|-----|--------|-----|
| -         | Tablase                  | JMNC | )   |           |     |     |        |     |
| 4         | laolero                  |      |     |           |     |     |        |     |
| <u>بة</u> | Inscripciones            |      |     |           |     |     |        | T   |
| 5         | Class Room               |      |     |           |     |     |        |     |
| Ö         | Horanos                  |      |     |           |     |     |        |     |
| Ð         | Actividades en clase     |      |     |           |     |     |        |     |
| P         | Calificaciones           |      |     |           |     |     |        |     |
| 6         | Biblioteca de clase      |      |     |           |     |     |        |     |
|           | Exámenes                 |      |     |           |     |     |        |     |
| ۵         | Boleta de calificaciones |      |     |           |     |     |        |     |
| 멳         | Encuestas                |      |     |           |     |     |        |     |
| *=        | Estado de cuenta         | I)   | Die | ciembre 2 | 020 | Mes | Semana | Dia |
| Ş         | Pagos                    | un   | Mar | Mie       | Jue | Vie | Sab    | J I |
|           |                          | 3.0  |     |           |     |     |        |     |

-**Botón Mensajes.** Muestra las notificaciones de los mensajes recibidos que fueron enviados desde el Centro de comunicación de Academic y/o las notificaciones enviadas por los profesores recordando que el alumno tiene actividades de clase pendientes.

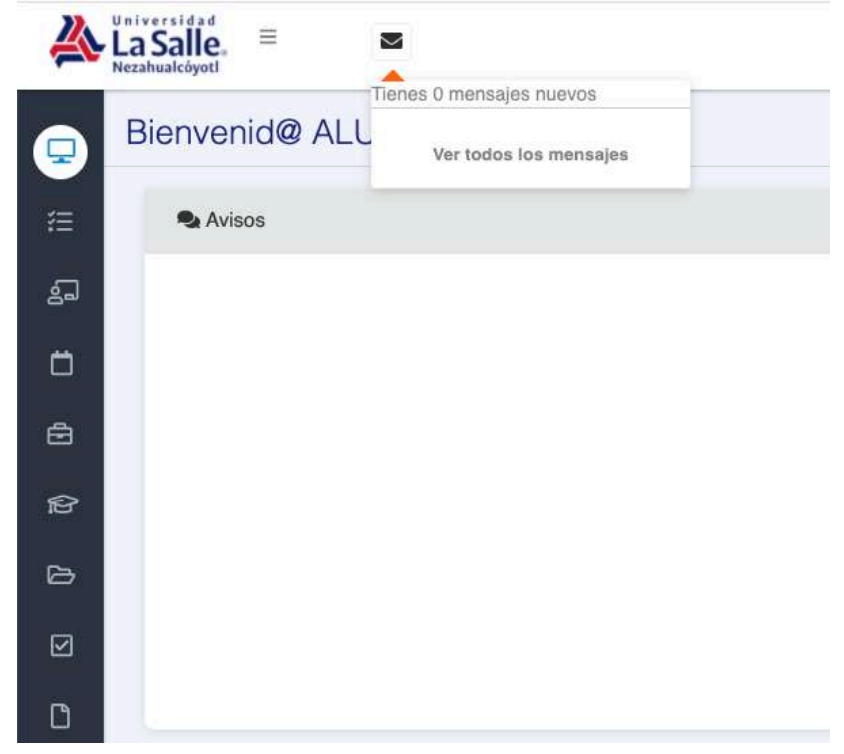

Página 5 | 10

- **Indicador de Transmisión en vivo.** El círculo en color rojo muestra que una asignatura, curso o grupo en el que se encuentra inscrito tiene unatransmisión.

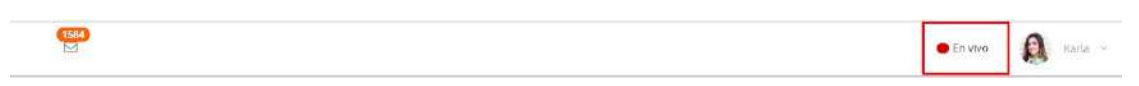

#### Al dar clic sobre el indicador, la plataforma redirecciona al alumno a la sección Class Room.

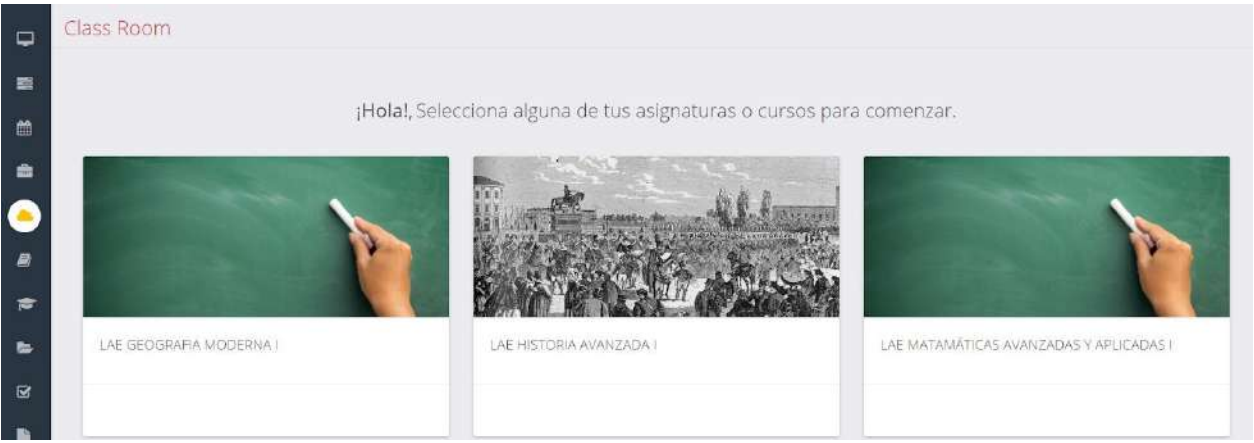

Continuar con lo establecido en el instructivo Panel del alumno: Class Room IT-AM-PA-006.

+Botón Inicio de sesión. Se identifica con el nombre del alumno y puede enlistar las siguientes opciones:

-Mi perfil-

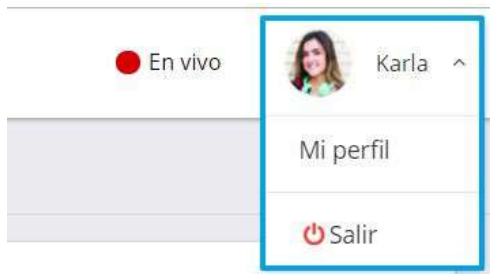

Muestra el formulario para que el alumno pueda actualizar su información personal y de contacto, contraseña y cambiar su fotografía, estas secciones las podrá visualizar de acuerdo a la configuración de su panel efectuada por el administrador.

#### Perfil

Usa el siguiente formulario para administrar tu información.

| Información personal y contacto  |                      |           |
|----------------------------------|----------------------|-----------|
| Fecha de nacimiento              | 07/09/1995           |           |
| Lugar de nacimiento              | Toluca               |           |
| Nacionalidad                     | México               | 3 <b></b> |
| Entidad federativa de nacimiento | Aguascalientes       | *         |
| Sexo                             | Mesculino 🧿 Femenino |           |
| Estado civil                     | Soltera              |           |
| Teléfono fijo                    | 987654321            |           |
| Teléfono celular                 | 123456789            |           |
| Correo electrónico               | karla@prueba.com     |           |
|                                  | GUARDAR              |           |

| Contraseña actual        |   |
|--------------------------|---|
| Nuéva contraseña         | ¢ |
| Repetir nueva contraseña | Ð |
| GUARDAR                  |   |
|                          |   |

Nueva fotografía

O SELECCIONAR

#### -Salir-

Finalizar la sesión y cerrar el panel.

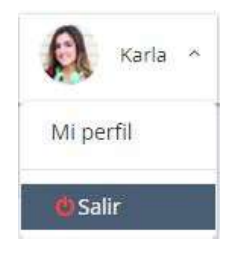

**b.** Menú. Muestra la lista de secciones a las cuales tiene acceso el alumno.

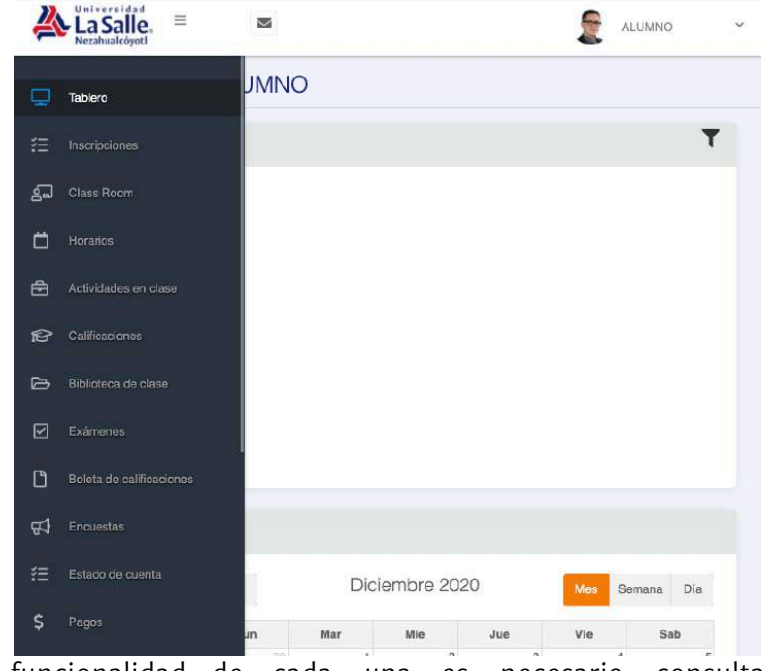

Para saber la funcionalidad de cada una es necesario consultar los instructivos correspondientes.

#### Tablero.

c. Avisos. Muestra los mensajes enviados al panel web por un usuario administrador.

#### Bienvenid@ Karla

| 🗣 Avisos | T |
|----------|---|
|          |   |
|          |   |
|          |   |
|          |   |
|          |   |
|          |   |
|          |   |

Al dar clic en Mensajes de la barra de inicio se muestra los Avisos.

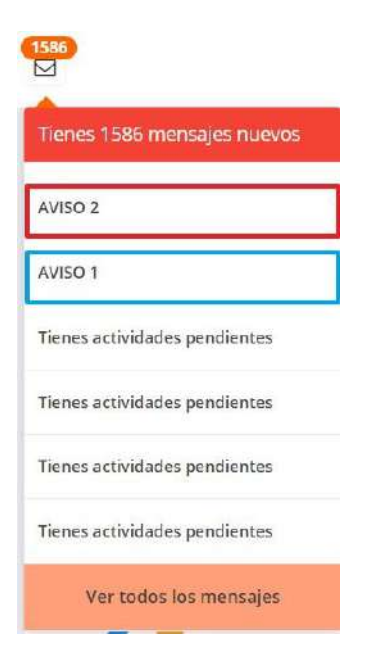

Al dar clic sobre el Aviso se muestra el detalle (Nombre, contenido y hora de publicación).

| Tablero             |          |  |  |  |  |
|---------------------|----------|--|--|--|--|
|                     |          |  |  |  |  |
| Detalle del mensaje |          |  |  |  |  |
| AVISO 2             | 5:30 PM  |  |  |  |  |
| AVISO 1.            |          |  |  |  |  |
|                     | Regresar |  |  |  |  |

### d. Gamification.

Muestra los logros del alumno, el nivel alcanzado, puntos y siguiente nivel a alcanzar. Consultar el instructivo **Panel del alumno: Gamification IT-AM-PA-O26.** 

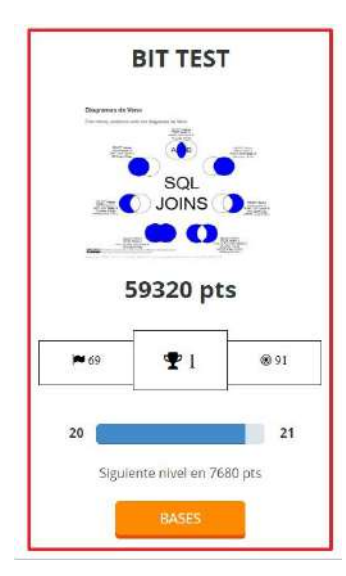

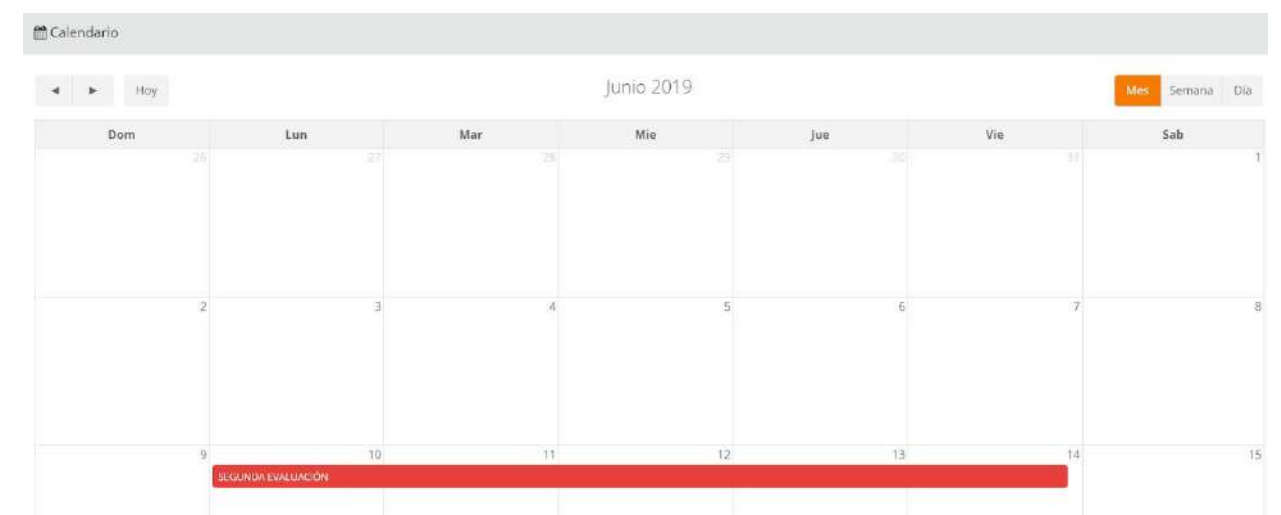

e. Calendario. Muestra los eventos escolares configurados por un usuario administrador

## Ha llegado al final de este proceso, esperamos que le haya sido de gran utilidad.

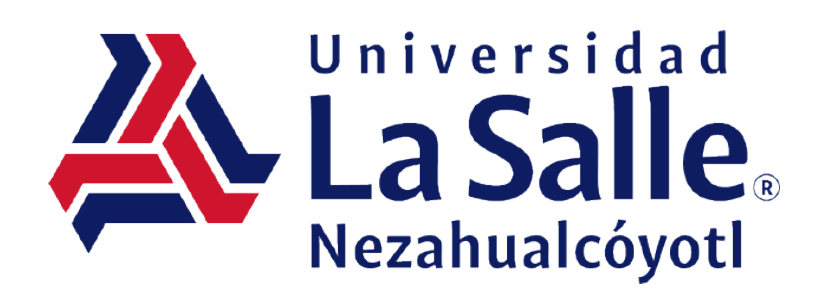